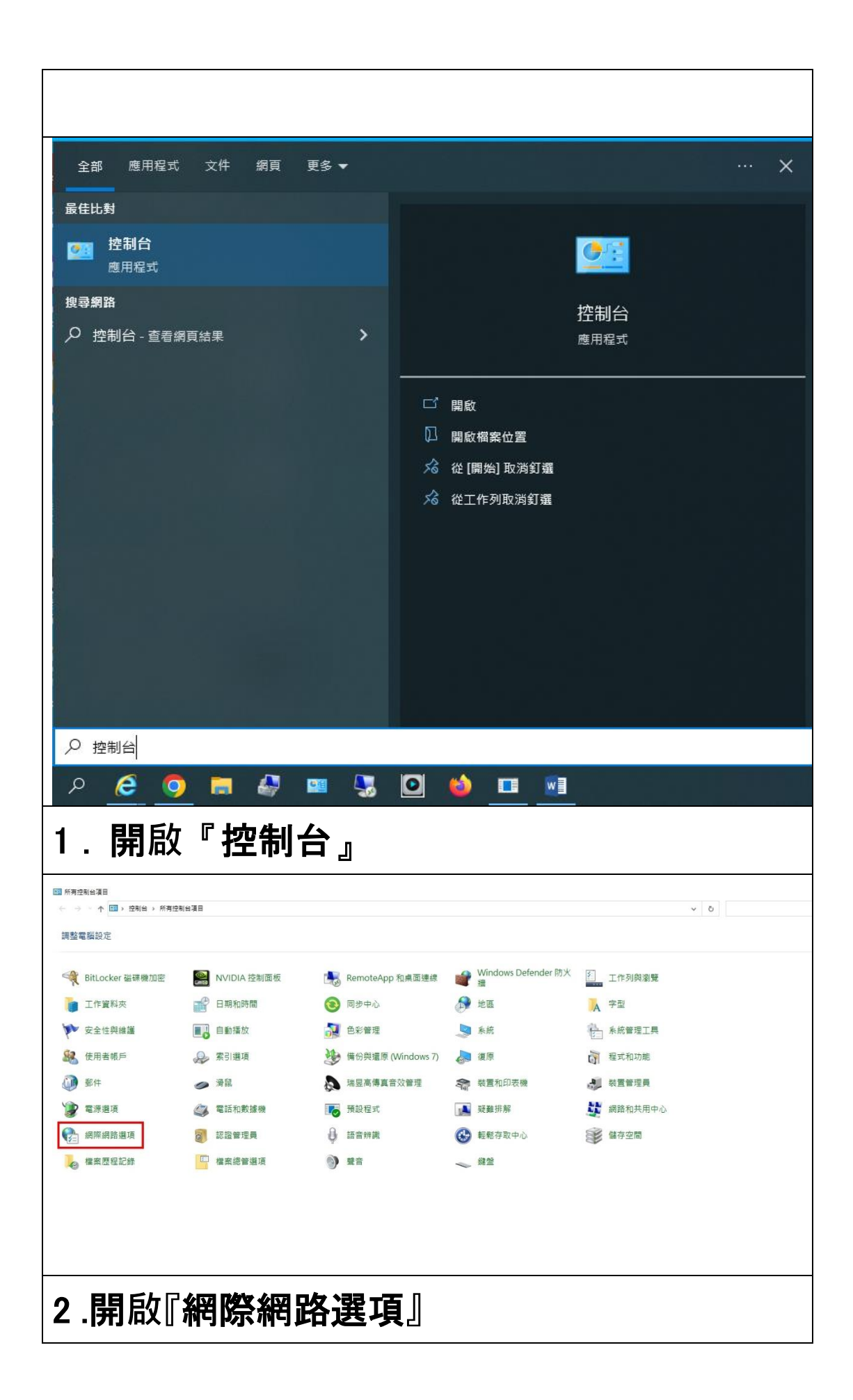

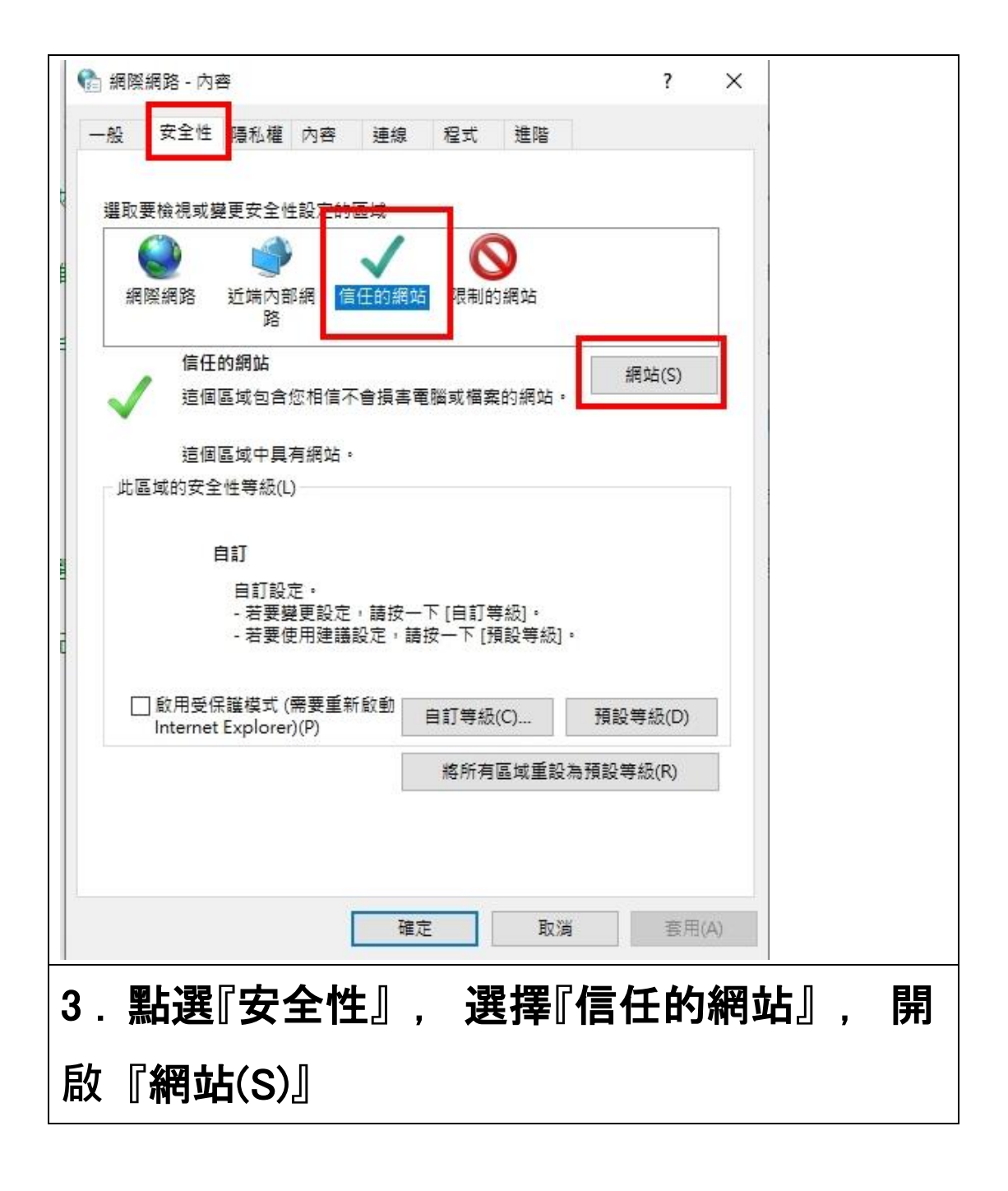

| 🔓 信任的網站 🛛 📉                                                                                                    |
|----------------------------------------------------------------------------------------------------|
| 您可從此區域新增及移除網站。這個區域的所有網站會使用區域的安全性設定。                                                                                                    |
| 將這個網站新婚到I                                                                                                    |
| https://71.tpcu.edu.tw/tsint/ 新增(A)                                                                                                    |
| /////////////////////////////////////                                                                                                    |
| [][][][](C)                                                                                                    |
| 會 信任的網站 ×                                                                                                    |
| 您可從此區域新增及移除網站。這個區域的所有網站會使用區域的安全性設定。                                                                                                    |
| 將這個網站新增到區域(D):                                                                                                    |
| 新D首(A)                                                                                                    |
| 網站(W):<br>https://71.tpcu.edu.tw/tsint/<br>https://77.tpcu.edu.tw/tsint/<br>https://siw.tpcu.edu.tw/tsint/<br>D 此區域內的所有網站需要伺服器驗證 (https)(S) |
| 關閉(C)                                                                                                    |
| 4. 在『將這個網站新增到區域(D)』                                                                                                    |
| 新增:https://71.tpcu.edu.tw/tsint/                                                                                                    |
| https://77.tpcu.edu.tw/tsint/                                                                                                    |
| https://siw.tpcu.edu.tw/tsint/                                                                                                    |
| 新增完後關閉                                                                                                    |